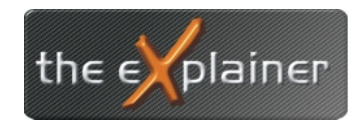

Tel: +43 (0)676 / 53 84 702 Fax: +43 (0)720 / 505 43 19 Mail: office@theexplainer.at

### Anleitung zur Einrichtung einer e-Mailadresse mit MS Outlook

Zur Einrichtung Ihres the explainer e-Mailkontos halten Sie bitte Ihre Zugangsdaten bereit !

Öffnen Sie auf Ihrem PC das Programm Ms Outlook und folgen Sie der Anleitung

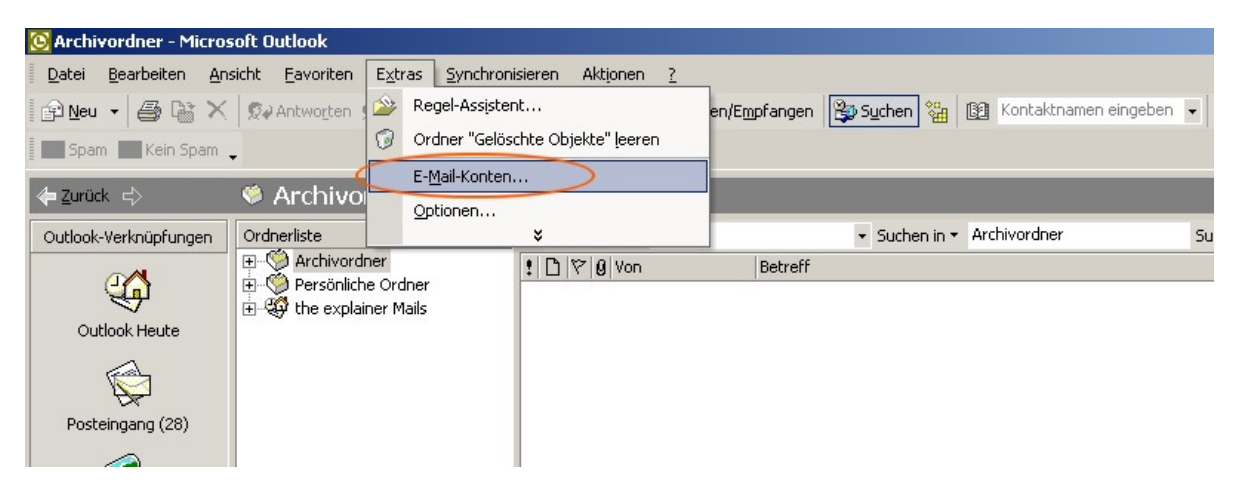

Eröffnen Sie ein Mailkonto in der Menüleiste unter Extras -> E-Mail-Konten...

Ein Assistent erscheint, der Sie Schritt für Schritt durch die Einstellungen führt.

| E-Mail-Konten                                                                                    | <u>? ×</u>         |
|--------------------------------------------------------------------------------------------------|--------------------|
| E-Mail-Konten<br>Sie können die von Outlook verwendeten E-Mail-Konten und Verzeichnisse be       | arbeiten.          |
| E-Mail<br>Ein neues E-Mail-Konto hinzufügen<br>Vorhandene E-Mail-Konten anzeigen oder bearbeiten |                    |
| <b>Verzeichnis</b><br>© Ein neues Verzeichnis oder Adressbuch hinzufügen                         |                    |
| C Vorhandene Verzeichnisse oder Adressbücher anzeigen oder                                       | bearbeiten         |
|                                                                                                  | -                  |
| < Zuriik                                                                                         | Weiter > Schließen |

Klicken Sie auf "Ein neues E-Mail-Konto hinzufügen" und danach auf die Schaltfläche "Weiter"

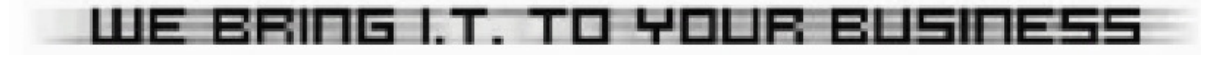

# the explainer

#### Tel: +43 (0)676 / 53 84 702 Fax: +43 (0)720 / 505 43 19 Mail: office@theexplainer.at

| E-Mail-Konten                                                                                                    | <u>? ×</u> |
|----------------------------------------------------------------------------------------------------|------------|
| Servertyp<br>Wählen Sie den Servertyp, mit dem Ihr neues E-Mail-Konto arbeitet.                                                                                                    |            |
| <ul> <li>Microsoft Exchange Server</li> <li>Es wird eine Verbindung zu einem Exchange Server hergestellt, um E-Mail zu lesen, auf öffentliche Ordner zuzugreifen und Dokumente freizugeben.</li> <li>POP3</li> <li>Es wird eine Verbindung zu einem POP3-Mailserver hergestellt, um E-Mail zu downloaden.</li> <li>IMAP</li> <li>Es wird eine Verbindung zu einem IMAP-Server hergestellt, um E-Mail zu downloaden und Postfachordner zu synchronisieren.</li> <li>HTTP</li> <li>Es wird eine Verbindung zu einem HTTP-Mailserver wie Hotmail hergestellt, um E-Mail zu downloaden und Postfachordner zu synchronisieren.</li> <li>Zusätzliche Servertypen</li> <li>Es wird eine Verbindung zu einem Mailserver einer anderen Arbeitsgruppe oder eines Drittanbieters hergestellt.</li> </ul> |            |
| < Zurück Weiter >                                                                                                    | Abbrechen  |

Wählen Sie nun die Kontoart aus (POP3) und danach wieder die Schaltfläche "Weiter"

| E-Mail-Konten                                                                          |                                                                                                    | ? ×    |
|----------------------------------------------------------------------------------------|----------------------------------------------------------------------------------------------------|--------|
| Internet-E-Mail-Einstellungen (POP3)<br>Alle Einstellungen auf dieser Seite sind nötig | ı, damit Ihr Konto richtig funktioniert.                                                                                                    |        |
| Benutzerinformationen E<br>Ihr Name:<br>E-Mail-Adresse:                                | Serverinformationen<br>Posteingangsserver (POP3):<br>Postausgangsserver (SMTP):<br>mail.theexplainer.at                                                                                       | }      |
| Anmeldeinformationen                                                                   | Einstellungen testen                                                                                                    |        |
| Benutzername:<br>Kennwort:                                                             | Wir empfehlen Ihnen, das neue Konto nach dem Eingebe<br>aller Informationen in diesem Fenster zu testen, indem Si<br>auf die Schaltfläche unten klicken (Netzwerkverbindung<br>erforderlich). | n<br>e |
| I Kennwort speichern<br>Anmeldung durch gesicherte<br>Kennwortauthentifizierung (SPA)  | Kontoeinstellungen testen                                                                                                    |        |
|                                                                                        | < Zurück Weiter > Abbrech                                                                                                    | en     |

Geben Sie nun Ihre persönlichen Daten ein.

#### Erläuterung:

*Ihr Name*: Schreiben Sie Ihren vollständigen Namen in das nebenstehende Feld. Der Name wird bei versendeten Mails mit gesendet und der Empfänger kann Sie dadurch leichter identifizieren.

**E-Mail-Adresse**: Tragen Sie die Mailadresse ein, welche Sie mit Ihren Zugangsdaten erhalten haben oder selbständig unter selfadmin.theexplaiuner.at angelegt haben

Benutzername: Ihren e-Mail Benutzernamen finden Sie bei Ihren Zugangsdaten

Kennwort: Ihren e-Mail Benutzernamen finden Sie bei Ihren Zugangsdaten

Tragen Sein nun sowohl unter **Posteingangsserver** als auch unter **Postausgangsserver** folgendes ein:

mail.theexplainer.at

Klicken Sie nun auf "Weitere Einstellungen" !

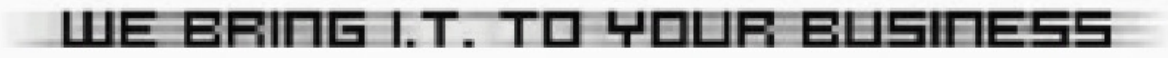

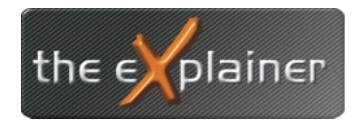

Tel: +43 (0)676 / 53 84 702 Fax: +43 (0)720 / 505 43 19 Mail: office@theexplainer.at

| E-Mai | l-Konten                                                                            | <u>? ×</u>              |
|-------|-------------------------------------------------------------------------------------|-------------------------|
| Inte  | rnet-E-Mail-Einstellungen (POP3)                                                    |                         |
|       | Internet-E-Mail-Einstellungen                                                       | t. >⊠                   |
| Bei   | Allgemein Postausgangsserver Verbindung Erweitert                                   |                         |
| Ihr   | Der Postausgangsserver (SMTP) erfordert Authentifizierung                           | mail.theexplainer.at    |
| E-M   | Gleiche Einstellungen wie für Posteingangsserver verwenden     Anmelden mit         | mail.theexplainer.at    |
| Ani   | Benutzername:                                                                       |                         |
| Вег   | Kennwort:                                                                           | Konto nach dem Eingeben |
| Кег   | Kennwort speichern<br>Anmeldung durch gesicherte<br>Kennwortauthentifizierung (SPA) | en (Netzwerkverbindung  |
|       | O Vor dem Senden bei Posteingangsserver anmelden                                    | Weitere Einstellungen   |
|       |                                                                                     | Weiter > Abbrechen      |
|       | 12                                                                                  |                         |
|       |                                                                                     |                         |
|       | OK Abbrechen                                                                        |                         |

Im nun erscheinenden Fenster klicken Sie zunächst auf den Reiter Postausgangsserver. Setzen Sie nun ein Häckchen zum Punkt "Der **Postausgangsserver (SMTP)erfordert Authentifizierung**"

Weiters hacken Sie das Feld "*Gleiche Einstellung wie für Posteingangsserververwenden*" an. Nun bestätigen Sie die Einstellungen mit einem Klick auf die *OK* Schaltfläche. Fertig !

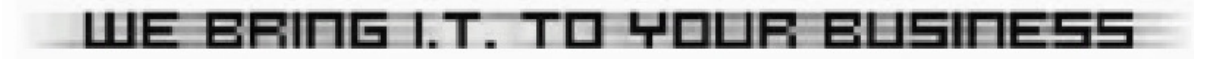

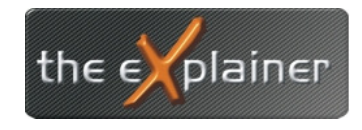

Tel: +43 (0)676 / 53 84 702 Fax: +43 (0)720 / 505 43 19 Mail: office@theexplainer.at

## Webmail

Sollten Sie Ihre e-Mails von einem anderen Ort abrufen wollen, steht Ihnen weltweit unser Webmailzugang zur Verfügung.

Sie können dafür von jedem Computer mit Internetzugang ein Browserfenster öffnen (zB Internet Explorer) und die Adresse *http://webmail.theexplainer.at* eingeben.

| 🦉 theexplainer - SelfAdn                                                                                                    | nin - Microsoft Internet Explorer                                                                             |                                                                           |
|----------------------------------------------------------------------------------------------------|----------------------------------------------------------------------------------------------------|---------------------------------------------------------------------------|
| Datei Bearbeiten Ansid                                                                                                    | ht Favoriten Extras ?                                                                                         | Sec. Sec. Sec. Sec. Sec. Sec. Sec. Sec.                                   |
| ∠ Zurück → → → ∞                                                                                                    | ो 🐴 🔞 Suchen 📾 Favoriten 💷 Medien 🖽 🔜 -                                                                       | AK                                                                        |
| Adresse Adresse                                                                                                    |                                                                                                    | ▼ ∂Werbseln zu Links ≫                                                    |
| The obset in the participation of the participation of the participation | (recyptainer ad)                                                                                              |                                                                           |
| the 🏹 plai                                                                                                    |                                                                                                    | .FADMIN - WEƏMAIL - FTP                                                   |
|                                                                                                    | Herzlich Willkommen!                                                                                          |                                                                           |
| ■ E-Mail<br>▶ E-Mail Adressen<br>▶ Mailinglisten                                                                                                    | Login<br>Dieser Bereich ist nur für unsere Kunden zugängli<br>unseren Administrationsseiten, um Ihren Account | ch. Bitte identifizieren Sie sich zum Zugang zu<br>zu konfigurieren:<br>¬ |
| Domain                                                                                                    | Domainname:                                                                                                   |                                                                           |
| ▶ extra Domains                                                                                                    | Benutzername:                                                                                                 |                                                                           |
| Subdomains                                                                                                    | Passwort:                                                                                                    | ]                                                                         |
| FTP Zugänge                                                                                                    | merken:                                                                                                    | Login                                                                     |
| Verzeichnisschutz                                                                                                    |                                                                                                    |                                                                           |
| Fehlermeldungen                                                                                                    |                                                                                                    |                                                                           |
| Allgemeines                                                                                                    | Webmail & E-Mail Konfiguration                                                                                | WebFTP                                                                    |
| MySQL DB                                                                                                    | E-Mails verwalten und konfigurieren.                                                                          | Ein Tool um Daten via ETP zu tauschen.                                    |
| MySQLS DB                                                                                                    |                                                                                                    |                                                                           |
| Cronjobs                                                                                                    | Option: 💿 Webmail 🔿 Konfig.                                                                                   |                                                                           |
| Datensicherung     Speicherhelegung                                                                                                    | E-Mail: @                                                                                                    | Domain:                                                                   |
| Speicherbelegung                                                                                                    | Passwort                                                                                                    | licer:                                                                    |
| Zugriffsstatistik                                                                                                    | WebMail: Horde [neu]                                                                                          |                                                                           |
| Skrinte                                                                                                    |                                                                                                    | Passwort:                                                                 |
| ▶ Formular                                                                                                    | merken:                                                                                                    | merken:                                                                   |
| ▶ Forum                                                                                                    | login                                                                                                    | login                                                                     |
| ▶ Gaestebuch                                                                                                    |                                                                                                    |                                                                           |
| ▶ Counter                                                                                                    |                                                                                                    |                                                                           |
|                                                                                                    |                                                                                                    | ©the explainer 2005                                                       |
| Fertiq                                                                                                    |                                                                                                    | 👔 Internet                                                                |

Hier können Sie nach Eingabe Ihrer e-Mailadresse und Ihres Passwortes auf Ihre e-Mails zugreifen.

Achten Sie darauf, dass Popupfenster von Ihrem Browser nicht blockiert werden, da sonst das Verwaltungsfenster nicht geöffnet werden kann. (Einstellungen unter Extras Poupblocker)

| 🖥 Webmail :: Posteingang (54) - Microsoft Internet Explorer                                                      |                     |        |            |                    |                |                  |                    |                   | <u>_0×</u>                     |                               |               |
|----------------------------------------------------------------------------------------------------|---------------------|--------|------------|--------------------|----------------|------------------|--------------------|-------------------|--------------------------------|-------------------------------|---------------|
| Posteingang                                                                                                    | ☑<br>Neue Nachricht | Crdner | ۵<br>Suche | <b>V</b><br>Filter | 31<br>Kalender | a⊡<br>Adressbuch | ∦<br>Einstellungen | <b>@</b><br>Hilfe | <b>€]</b><br>Ab <u>m</u> elden | ີ<br>Or <u>d</u> ner anzeigen | Posteingang 💌 |
| Letzte Anmeldung: Di 11 Mär 2008 14:56:19 CET von 213-229-1-62.sdsl-line.inode.at                                |                     |        |            |                    |                |                  |                    |                   | _                              |                               |               |
| Posteingang (54) 😰 🎔 🔎 Seite 1 von 3 1 bis 20 von 58 Nachrich                                                    |                     |        |            |                    |                | 8 Nachrichten    |                    |                   |                                |                               |               |
| Auswahl: 🔽 Markieren als: 🔍 verschiebe   Kopiere   Nachrichten nach 💌 🌐 🖓 🖕 🗍                                    |                     |        |            |                    |                |                  |                    |                   |                                |                               |               |
| and the second second second second second second second second second second second second second second second |                     |        |            |                    |                |                  |                    |                   |                                |                               |               |
| Löschen   Ausschlussliste   Positivliste   Weiterleiten   Nachrichten anzeigen                                   |                     |        |            |                    |                |                  |                    |                   |                                |                               |               |
| Auswahl:                                                                                                    | ▼ Markiere          | n als: | Vers       | chie <u>b</u> e    | Kopiere Na     | achrichten nac   | h 💌                |                   |                                |                               |               |

Das darauf folgende Programm ermöglicht Ihnen die Weiterleitung, Beantwortung, Entfernung Ihrer e-Mails.

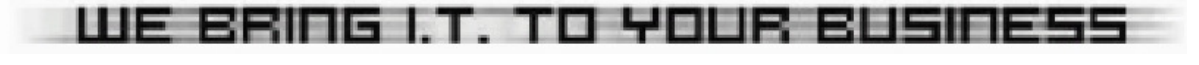